## To access COVID-19 funding opportunities in Pivot:

Step 1: Go to <a href="https://pivot.proquest.com/">https://pivot.proquest.com/</a>

Step 2: Click "Log in" in the upper right-hand corner. However, click "Access via My Institution Login"

|        | Login                 | 1           |
|--------|-----------------------|-------------|
|        | Username              |             |
| enents | Password              |             |
| earch. | Forgot Password?      | Help        |
|        | Login or signup       |             |
| Deefli | Access via My Institu | Ition Login |

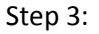

Select "Columbia University" in the drop down menu. Then click "Login".

| o pivot⁻                                                                     |   |
|------------------------------------------------------------------------------|---|
| Access Pivot using your Institution's Credentials (Shibboleth)               |   |
| You can access the Pivot Platform by logging intersour institution.          |   |
| Columbia University                                                          | • |
| If your institution is not listed or you don't have an account, sign up here |   |

Get Started | About Pivot | Privacy | Terms of Use | Cookies | Accessibility | Contact

Step 4: Log in with Columbia UNI and password (the one associated with my.columbia.edu):

|          | LUMBIA<br>HE CITY OF | RSITY | C |
|----------|----------------------|-------|---|
| -• UNI   |                      |       |   |
| PASSWORD |                      |       |   |

Step 5: You will see a list of current opportunities pulled from the Pivot database, where the search criteria looks for anything containing the words "COVID-19 or "coronavirus" or "2019-nCoV". Look on the right hand side:

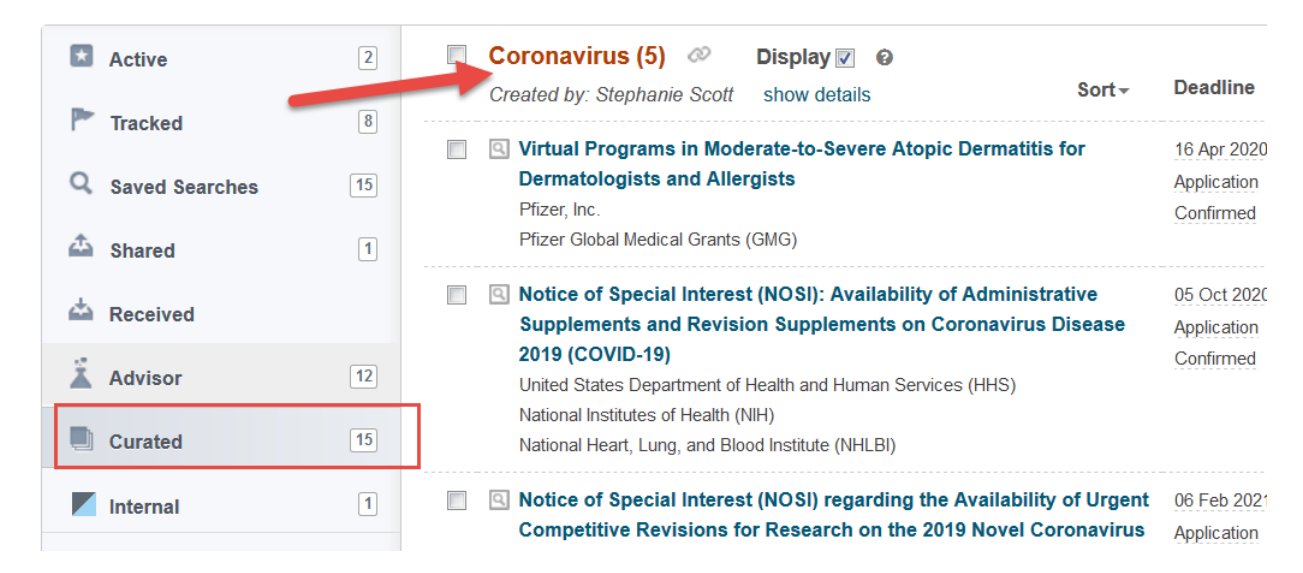

Step 6: You can join a public group to receive weekly updates of any current or new opportunities in the Pivot database containing the words "COVID-19 or "coronavirus" or "2019-nCoV". Go to the upper right-hand corner underneath your name, and select "Groups":

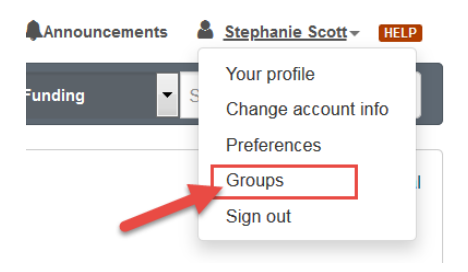

Then join the Coronavirus and COVID-19 group, or any other group that is of interest to you:

|                                                                                                    |            | New group         |
|----------------------------------------------------------------------------------------------------|------------|-------------------|
| <ul> <li>Coronavirus and COVID-19 (8 members)</li> <li>By joining this group you will receive weekly newsletters and other<br/>automated emails of any funding opportunities related to coronavirus<br/>and COVID-19.</li> </ul>                                                                                  |            |                   |
| <ul> <li>Opioid Research Group (199 members)</li> <li>By joining this group, you will receive weekly newsletters and other<br/>automated emails of federal and non-federal funding opportunities<br/>related to opioid research.</li> </ul>                                                                       | This will  | say "Join Group". |
| Irving Institute for Clinical and Translational Research (Columbia<br>University's CTSA) (10 members)<br>By joining this group, you will receive weekly newsletters and other<br>automated emails of funding, training, and career development<br>opportunities provided by the Irving Institute for Clinical and | Join group |                   |

For more information on how to use Pivot to identify all kinds of funding opportunities, go to:

https://research.columbia.edu/find-funding-using-pivot or contact Pivot-Help@columbia.edu